## 優學網申請開設班級網頁步驟(PS:要先註冊成會員方可申請開設)

一、進入至優學網首頁,點選左邊會員專區的[會員登入]

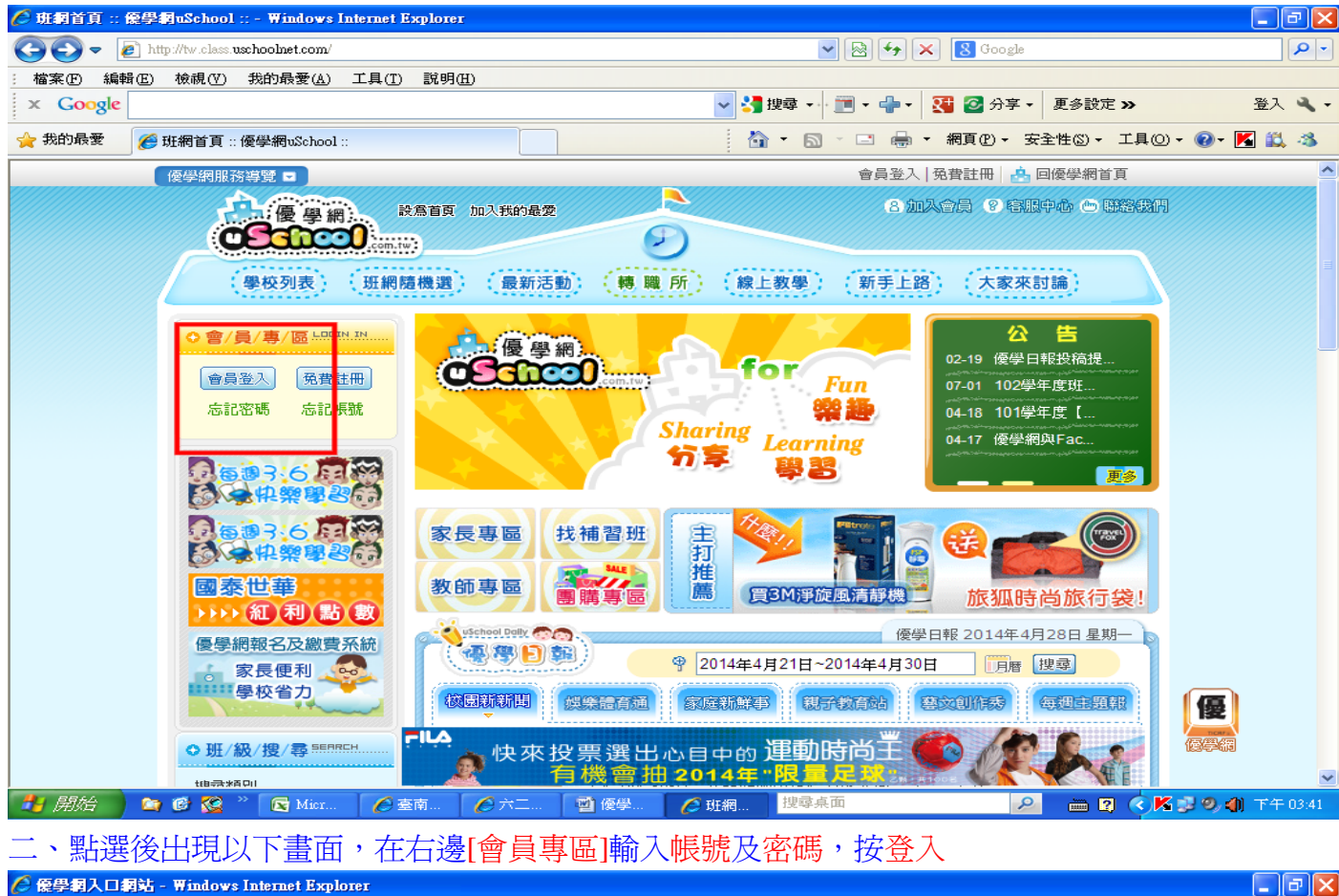

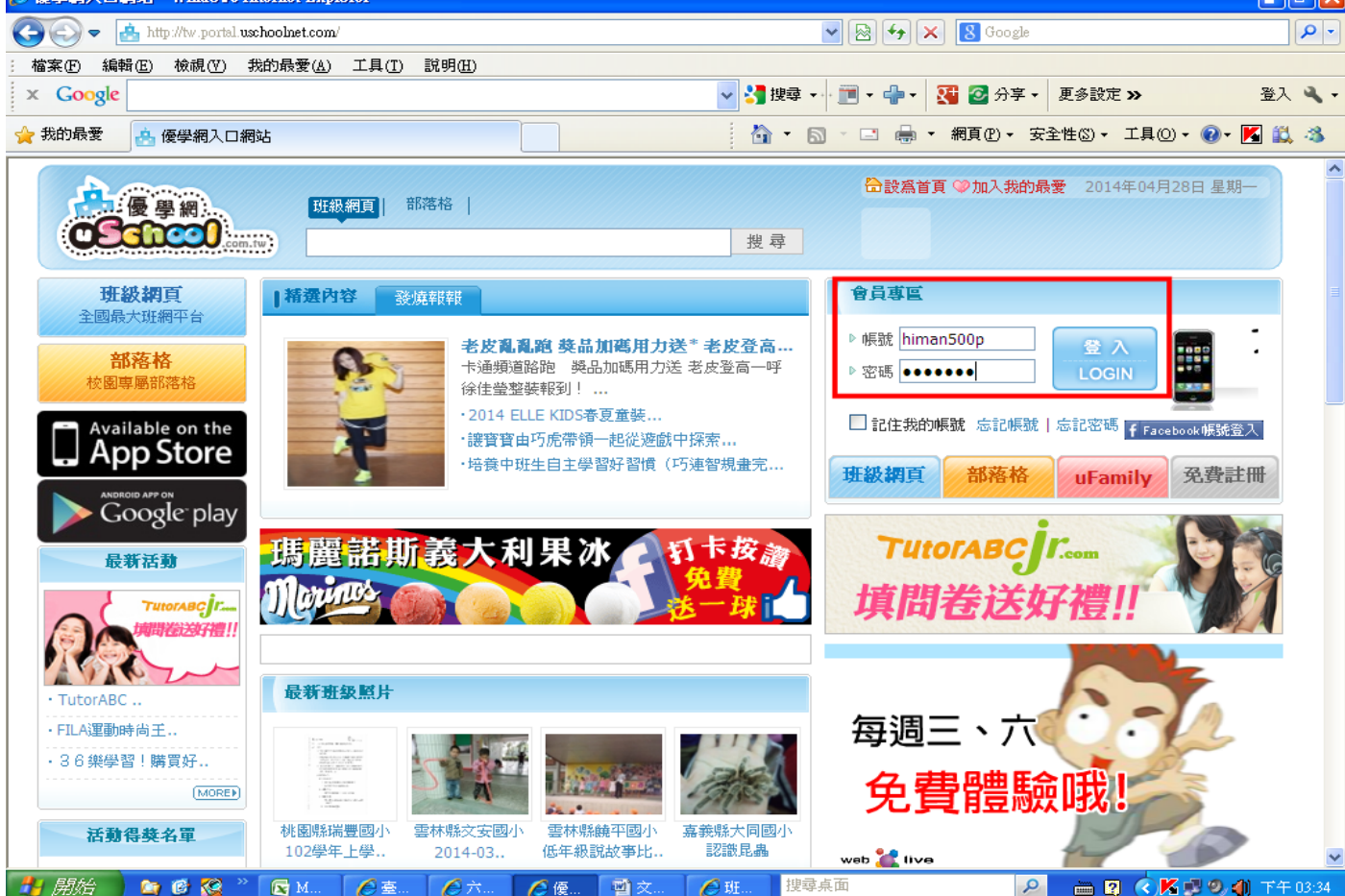

## 三、登入後出現以下畫面,再按瀏覽器(IE)最上方左邊的(←)回到上一頁

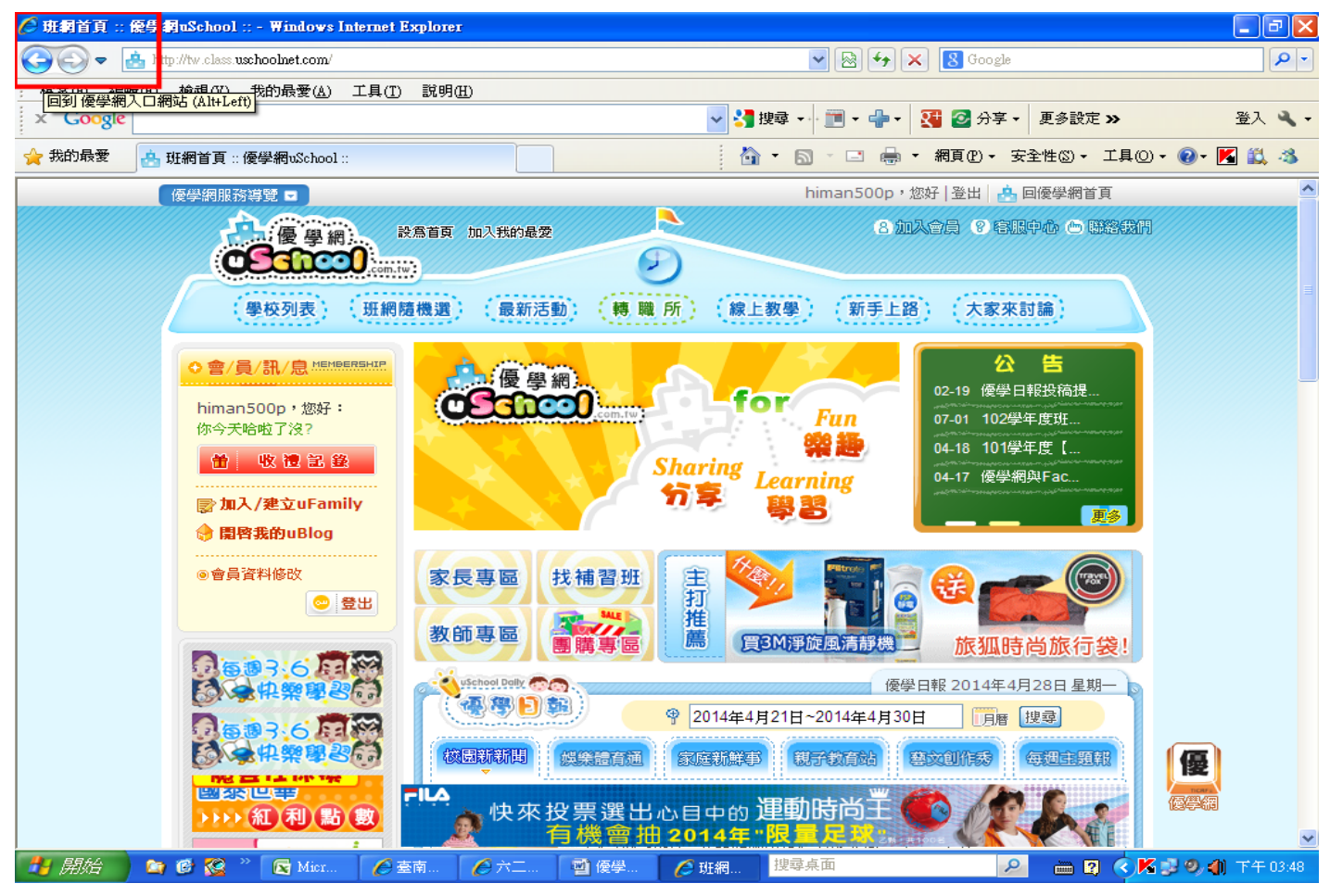

四、回到上一頁後,滑鼠游標移至右邊[會員專區]**>**[班級網頁]後會出現老師申請開班,再點選老師 申請開班

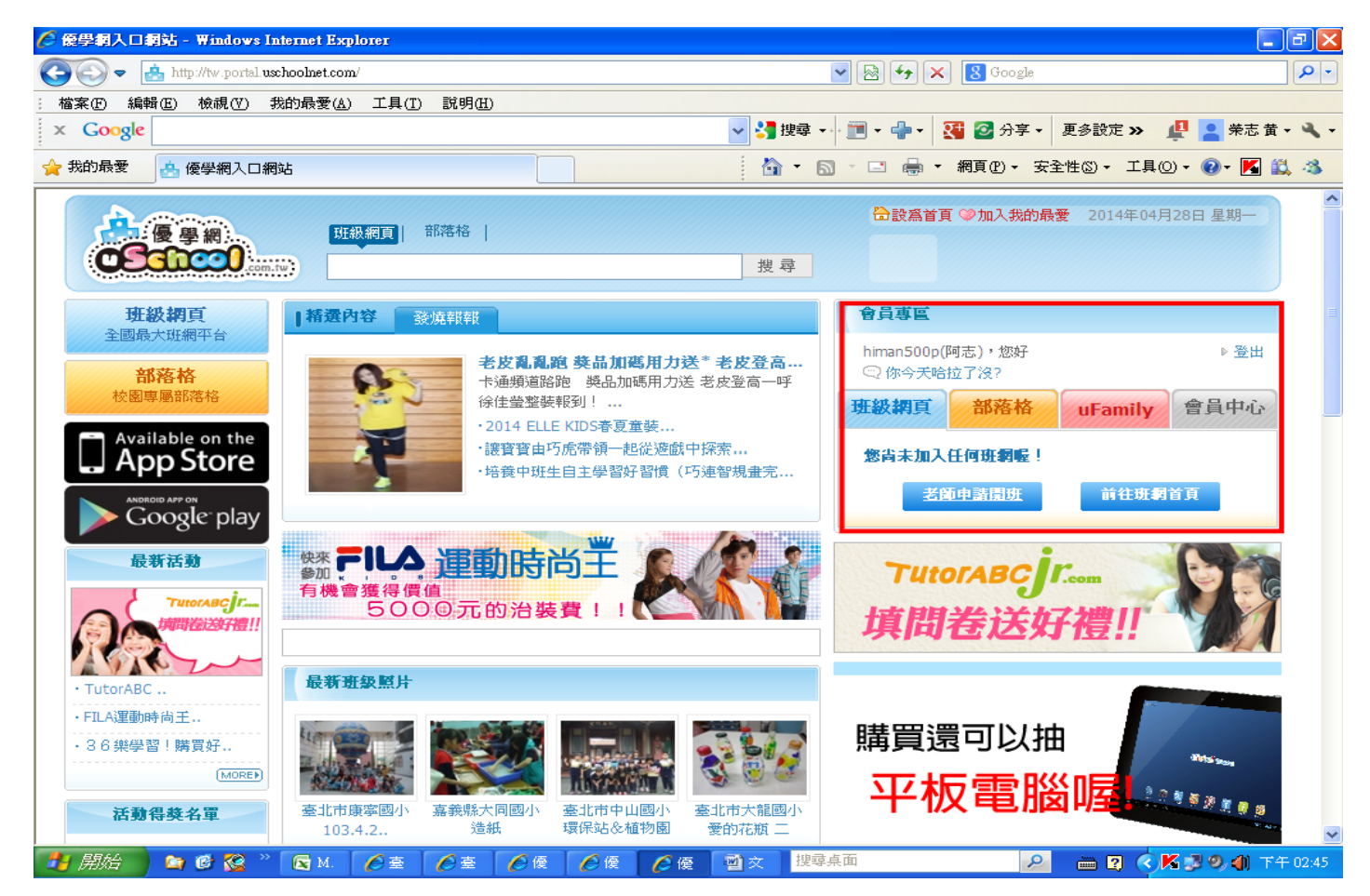

## 五、開啓後會出現以下畫面,再按我要填寫「開班申請表」

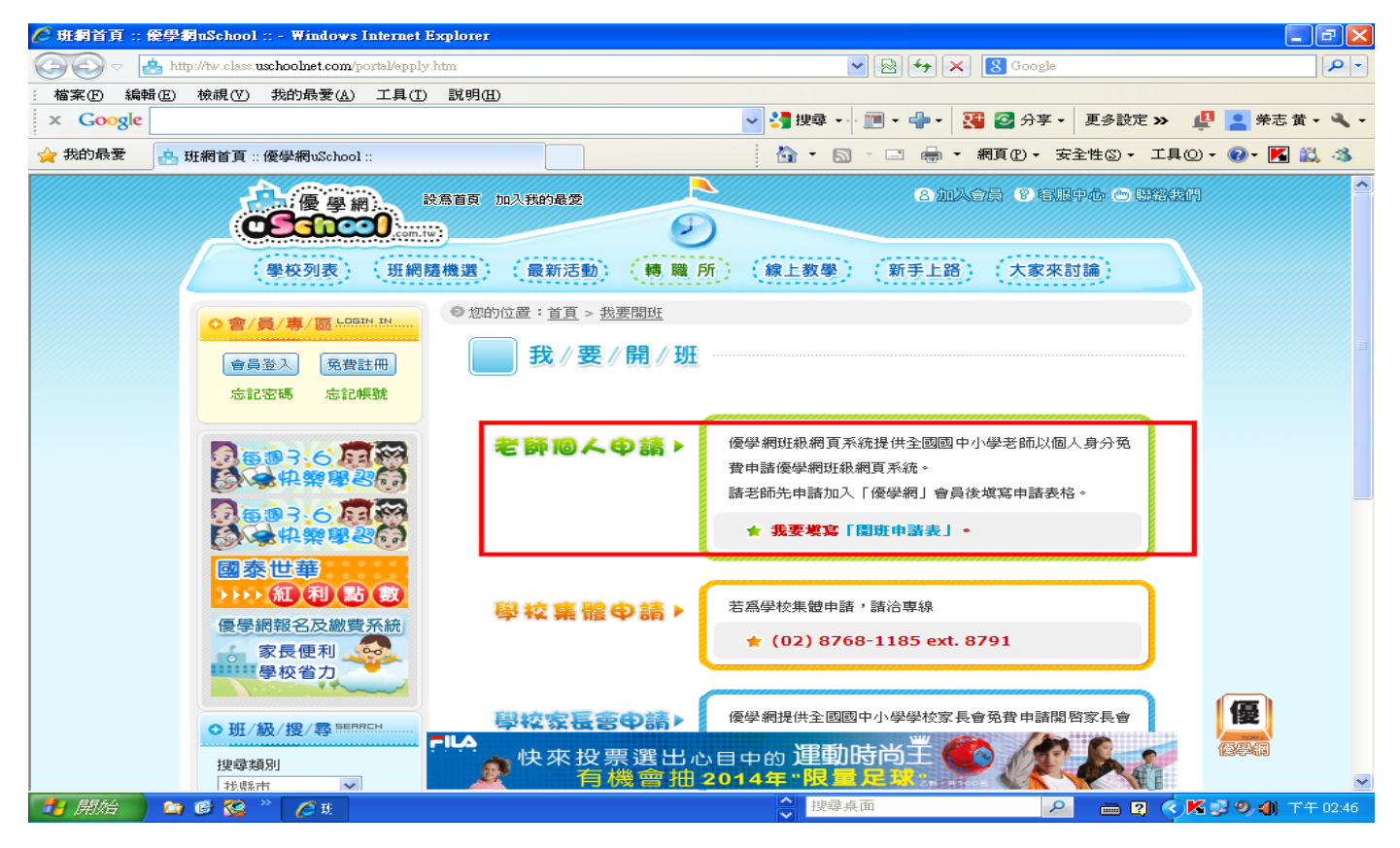

## 六、點選後,會出現以下畫面,再輸入姓名,教師證字號等資訊,填寫完後,再按[送出申請]

| 🖉 班網首頁 :: 優學網uSchool :: - Windows Internet                                                                                                    | t Explorer                                                                 |                |
|----------------------------------------------------------------------------------------------------|----------------------------------------------------------------------------|----------------|
| COO - Ittp://tw.class.uschoolnet.com/portal/?m=                                                                                                    | a 🔽 🔁 🚱 🚱 😵 Google                                                         | <b>P</b> -     |
| : 檔案(F) 編輯(E) 檢視(Y) 我的最愛(A) 工具(I                                                                                                    | D) 說明(H)                                                                   |                |
| x Google                                                                                                    | ✓ 🔧 搜尋 ▼ 🖓 連尋 ▼ 🔁 🖉 分享 ▼ 正多設定 ≫                                            | ・ 🖌 入登         |
| 🚖 我的最愛 🥖 愛 班網首頁 :: 優學網uSchool ::                                                                                                    |                                                                            | · 🕢 - 🔀 🛍 🦓    |
| himan500p,您好:         你今天哈啦了沒?            ・            ・            ・            ・            ・            ・            ・            ・            ・            ・            ・            ・            ・            ・            ・            ・            ・            ・            ・            ・            ・            ・            ・            ・            ・            ・            ・            ・            ・            ・            ・            ・            ・            ・            ・            ・            ・            ・            ・            ・            ・            ・            ・ <t< th=""><th><b>我 // 要 // 開 // 班</b><br/>歡迎您免費申請使用「uSchool優學網」。請老師填寫開班申請表,以便我們確認老師的申請</th><th></th></t<> | <b>我 // 要 // 開 // 班</b><br>歡迎您免費申請使用「uSchool優學網」。請老師填寫開班申請表,以便我們確認老師的申請    |                |
| ◎ 加入/ 差立 u unity                                                                                                    | 資料與資格。審核通過後,我們會將您的開班資料以E-mail與您聯絡。<br>如有任何問題,請洽客服專緣(02)8768-1185 ext.8791。 |                |
| <ul> <li>會會員資料修改</li> <li>登出</li> </ul>                                                                                                    | ★老師個人開班申請表★                                                                |                |
|                                                                                                    | 優學網帳號 himan500p                                                            |                |
|                                                                                                    | <b>眞</b>                                                                   |                |
|                                                                                                    | <ul> <li>教師證號教師證</li> <li>必須要有完整編號</li> <li>(包括其中的中文字)</li> </ul>          |                |
|                                                                                                    | 任 教 學 校<br>任 教 學 校                                                         |                |
| March                                                                                                    | ● 我是班級導師:任教 請選擇年級 ▶ 妊                                                      |                |
| ●班/級/搜/尋 55588℃H                                                                                                    | ● 我是代課老師:任教 講選擇年級 ♥         班導師 或 任教           講選擇科目 ♥         科目          | 優              |
| 搜尋類別<br>找縣市 ▼                                                                                                    | FILA<br>快來投票選出心目中的運動時尚王<br>有機會抽 2014年"限量足又認定。                              |                |
| 🯄 開始 🐚 🙆 😢 " 💽 M 🌈 臺                                                                                                    | 5 🤌 臺 🏉 優 🔮 文 🌈 班 搜尋桌面 🖉 🔇 K 🛛                                             | 🛃 🧐 🌒 下午 02:48 |

送出申請後優學網會確認老師的申請資料與資格。審核通過後,優學網會將您的開班資料以 E-mail 與您聯絡。